## HOW TO CREATE YOUR FREE ZOOM ACCOUNT

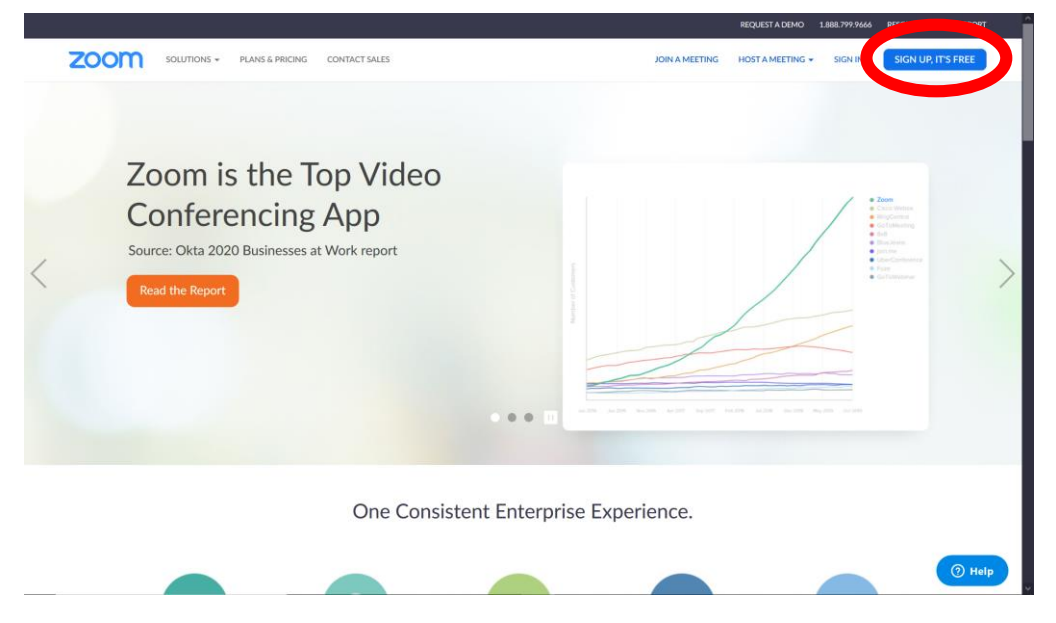

- 1. Open your web browser and go to zoom.us
- 2. Click the blue SIGN UP, IT'S FREE button

|      |                        |                 |                                   |                                                                     |                             | REQUEST A DEMO   | 1.888.799.9666 | RESOURCES 🗸 | SUPPORT |
|------|------------------------|-----------------|-----------------------------------|---------------------------------------------------------------------|-----------------------------|------------------|----------------|-------------|---------|
| zoom | SOLUTIONS +            | PLANS & PRICING | CONTACT SALES                     |                                                                     | JOIN A MEETING              | HOST A MEETING + | SIGN IN        | SIGN UP, IT | 'S FREE |
|      |                        |                 |                                   |                                                                     |                             |                  |                |             |         |
|      |                        |                 |                                   | Sign Up Free                                                        |                             |                  |                |             |         |
|      |                        |                 |                                   | work email address                                                  |                             |                  |                |             |         |
|      |                        |                 |                                   | dalva026@fiu.edu                                                    |                             |                  |                |             |         |
|      |                        |                 |                                   | Zoom is protected by reCAPTCHA and the Privacy<br>of Service apply. | Policy and Terms            |                  |                |             |         |
|      |                        |                 |                                   | Sign Up                                                             |                             |                  |                |             |         |
|      |                        |                 |                                   | up. Lagree to the Privacy Policy                                    |                             |                  |                |             |         |
|      |                        |                 |                                   | Service.                                                            |                             |                  |                |             |         |
|      |                        |                 |                                   | or                                                                  |                             |                  |                |             |         |
|      |                        |                 |                                   | G Sign in with Google                                               |                             |                  |                |             |         |
|      |                        |                 |                                   | f Sign in with Facebook                                             |                             |                  |                |             |         |
|      |                        |                 |                                   | Already have an account? Sign                                       | in,                         |                  |                |             |         |
|      |                        |                 |                                   |                                                                     |                             |                  |                |             |         |
|      | About                  | Do              | wnload                            | Sales                                                               | Support L                   | anguage          |                |             |         |
|      | Zoom Blog<br>Customers | Zo              | vetings Client<br>om Rooms Client | 1.888.799.9666<br>Contact Sales<br>Divers E Diricion                | Test Zoom<br>Account        | English 👻        |                |             |         |
|      | Why Zoom<br>Features   | - Bin<br>OL     | utlook Plug-in<br>ht Plug-in      | Request a Demo<br>Webinars and Events                               | Live Training C             | Currency         |                |             |         |
|      | Careers                | iPt<br>An       | ione/iPad App<br>droid App        | Webmary and Events                                                  | Contact Us<br>Accessibility | US Dollars \$ 👻  |                |             | Help    |

3. Type your email address in the box, it does NOT have to be a work email

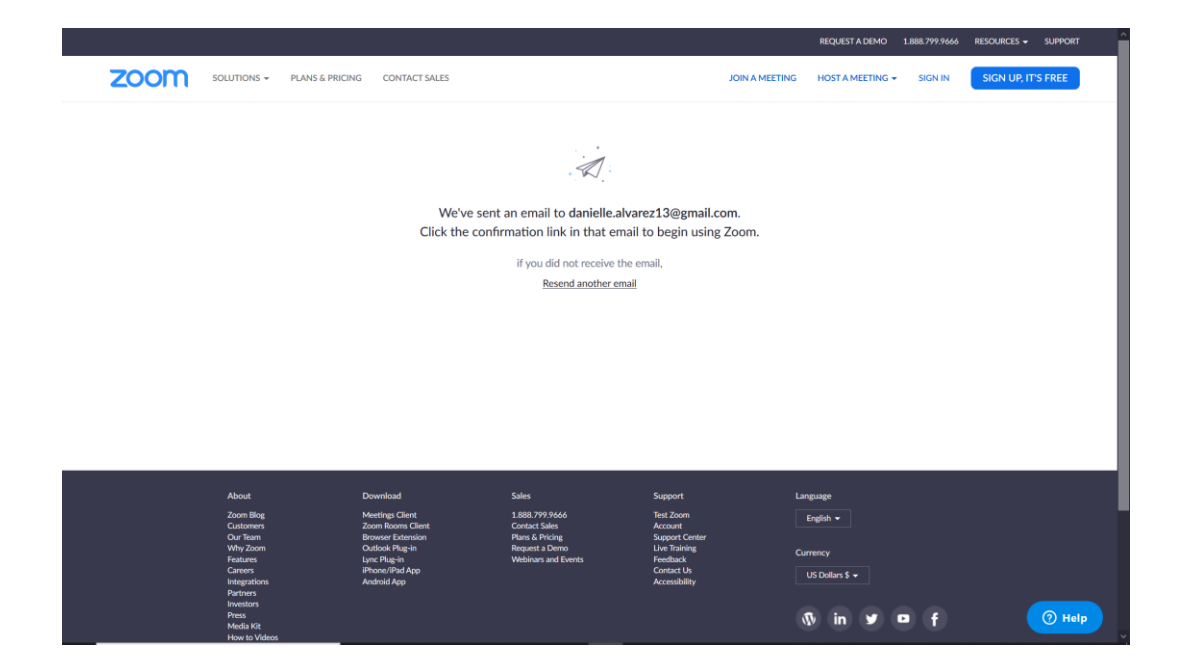

## 4. Find the email from Zoom in your email inbox

| 3.0 | Please activate your | r Zoom account 🔎 Inbox x                                                                                                    | Mon, Mar 16, 2:43 PM (2 days ago) | ☆ | *<br>1 | 12<br>: |  |
|-----|----------------------|----------------------------------------------------------------------------------------------------|-----------------------------------|---|--------|---------|--|
|     |                      | zoom                                                                                                    | Sign In                           |   |        |         |  |
|     |                      | Hello danielle.alvarez13@gmail.com,<br>Welcome to Zoom!<br>To activate your account please efficience outton below to we covur email addr<br>Activate Account                                                                                                    | ess:                              |   |        |         |  |
|     |                      | Or paste this link into your broken<br>https://us04web.zoom.us/activate?codo=nruprecowS-InHBvSwYY-S69bef<br>aEaic.BQgAAAFw5KiZdAAnjQAcZGFuaWvsbGUvYWx2YXJlejEzQGdtYW<br>AAFkJWNXk4ZWpLU3BpNjRtU2J0eDlpWXcAAAAAAAAAAAA&fr=home<br>Questions? Please visit our Support Center.<br>Happy Zooming! | 31hkiiTaZUh96P<br>IIsLmNvbQEAZA   |   |        |         |  |
|     |                      | 0.6.8                                                                                                    | -                                 |   |        |         |  |

## 5. In that email, click Activate Account

|                                           | REQUEST A DEMO 1.888.799.9666 RESOURCES - SUPPORT                                                      |
|-------------------------------------------|----------------------------------------------------------------------------------------------------|
| Solutions - Plans & Pricing Contact sales | JOIN A MEETING HOST A MEETING + SIGN IN SIGN UP, IT'S FREE                                             |
| 1 Account Info 2 Invite Col               | leagues 3 Test Meeting                                                                                 |
|                                           | Invite Your Colleagues Invite your colleagues to create their own free Zoom account today! Why invite? |
|                                           | name@domain.com                                                                                        |
|                                           | name@domain.com<br>Add another email                                                                   |
|                                           | Tm not a robot                                                                                         |
|                                           | Invite Skip this step                                                                                  |
|                                           | () Help                                                                                                |

- 6. Next, you'll enter your information and create your password
- 7. You do not need to invite others, you can Skip This Step

8. Now you'll have your test meeting, follow the download and run instructions to set up Zoom on your computer before your first class.

9. Once you've signed up and downloaded the program, all you need to do to attend a class is click the link sent to you on the WhatsApp chat at the time of your class